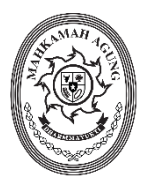

# MAHKAMAH AGUNG REPUBLIK INDONESIA SEKRETARIAT

Jalan Medan Merdeka Utara Nomor 9-13, Telepon. (021) 3843348, Faksimile. (021) 3453553 Tromol Pos Nomor 1020 Jakarta 10110 www.mahkamahagung.go.id

| Nomor    | : 32/SEK/PL1/I/2024                                    | Jakarta, 31 Januari 2024 |
|----------|--------------------------------------------------------|--------------------------|
| Lampiran | : 1 (satu) berkas                                      |                          |
| Hal      | : Pengajuan Usulan Asuransi<br>BMN Tahun Anggaran 2025 |                          |
|          |                                                        |                          |

Yth. 1. Para Pejabat Pimpinan Tinggi Madya pada Mahkamah Agung RI;

- 2. Para Ketua Pengadilan Tingkat Banding pada 4 (empat) Lingkungan Peradilan di Seluruh Indonesia;
- Para Ketua Pengadilan Tingkat Pertama pada 4 (empat) Lingkungan Peradilan di Seluruh Indonesia; di-

Tempat

Berdasarkan Peraturan Menteri Keuangan Nomor 97 Tahun 2019 tentang Pengasuransian Barang Milik Negara, bersama ini kami sampaikan kepada seluruh Kuasa Pengguna Barang agar dapat mengajukan usulan Asuransi Barang Milik Negara kepada Pengguna Barang melalui Aplikasi e-SADEWA.

Dalam mengajukan usulan tersebut, satuan kerja dapat memperhatikan hal-hal sebagai berikut:

- Objek dari asuransi yaitu Bangunan Gedung Kantor Permanen, kode barang 4010101001.
- 2. Bangunan gedung kantor permanen yang akan diasuransikan dalam kondisi baik.
- Melengkapi data aset Bangunan Gedung per NUP menu detail Barang Milik Negara pada Aplikasi SIMAN (alamat, luasan, jumlah lantai, kode pos, gambar dan lainnya).
- Apabila terdapat aset yang rencana akan dilakukan penggabungan NUP, satuan kerja dapat melakukan proses penggabungan NUP terlebih dahulu, selanjutnya dapat mengajukan Asuransi Barang Milik Negara.
- 5. Bangunan gedung kantor permanen yang diusulkan untuk diasuransikan tidak dapat direncanakan untuk dilakukan pemindahtanganan dan/atau penghapusan.
- 6. Bangunan gedung kantor permanen dalam proses rehabilisasi/renovasi dapat diusulkan pengajuan Asuransi Barang Milik Negara.

Batas waktu pengajuan usulan Asuransi Barang Milik Negara Tahun Anggaran 2025 melalui Aplikasi e-SADEWA adalah **29 Februari 2024.** 

Informasi lebih lanjut dalam pengajuan usulan Asuransi Barang Milik Negara dapat menghubungi narahubung Saudari Ulfah Apriani (Kepala Sub Bagian Bimbingan dan Monitoring B / 081286151313) dan Saudara Nur Rahmat Baskara (Kepala Sub Bagian Bimbingan dan Monitoring C / 082124001011).

Demikian kami sampaikan, atas perhatiannya diucapkan terima kasih.

Hormat Kami Plt. Sekretaris Mahkamah Agung RI,

Tembusan:

- 1. Wakil Ketua Mahkamah Agung RI Bidang Non Yudisial;
- 2. Para Sekretaris pada unit Eselon I di Lingkungan Mahkamah Agung RI;
- 3. Kepala Biro Umum Badan Urusan Administrasi Mahkamah Agung RI;
- 4. Kepala Biro Perlengkapan Badan Urusan Administrasi Mahkamah Agung RI;
- 5. Kepala Biro Perencanaan dan Organisasi Badan Urusan Administrasi Mahkamah Agung RI;
- 6. Kepala Biro Keuangan Badan Urusan Administrasi Mahkamah Agung RI;
- 7. Para Sekretaris Pengadilan Tingkat Banding pada 4 (empat) Lingkungan Peradilan di seluruh Indonesia; dan
- 8. Para Sekretaris Pengadilan Tingkat Pertama pada 4 (empat) Lingkungan Peradilan di seluruh Indonesia.

LAMPIRAN I Surat Plt. Sekretaris Mahkamah Agung RI Nomor : \${nomorSurat} Tanggal : \${tanggalSurat}

Satuan Kerja login e-SADEWA <u>https://e-sadewa.mahkamahagung.go.id/login</u> dan memilih tahun anggaran 2023.

| HIII CONTRACTOR             |                                   |                      |
|-----------------------------|-----------------------------------|----------------------|
|                             |                                   |                      |
|                             | e-sadewa                          |                      |
|                             |                                   |                      |
|                             | bimon@gmail.com                   |                      |
| Hundrin mar 2               |                                   |                      |
| and the state of the second | Tahun Anggaran<br>2023 Y          |                      |
| MARKAMAR AND O              | 📋 Ingat Sayo 🗉                    |                      |
| Electronic State Asset      | Development and Enchancem         | ment Work Aplication |
|                             | MAHKAMAH AGUNG REPUBLIK INDONESIA |                      |

## **ROLE SATKER**

1. List Data Asuransi Barang Milik Negara

Pengguna dapat melihat data Asuransi dengan mengakses menu Pengelolaan Barang ► Asuransi BMN.

| Pe                         | Pengajuan Usulan Rencana Asuransi BMN - Asuransi BMN - Asuransi BMN |                          |     |                        |  |          |   |               |                   |   |       |         |                    |               |         |            |
|----------------------------|---------------------------------------------------------------------|--------------------------|-----|------------------------|--|----------|---|---------------|-------------------|---|-------|---------|--------------------|---------------|---------|------------|
|                            | Та                                                                  | ble Pengajuan Usulan Rer | 108 | ana Asuransi BMN       |  |          |   |               |                   | С | Reloa | d Table | + Tambah Pengajuar | ı Usulan Rend | cana As | uransi BMN |
| N                          | 0                                                                   | Tahun Anggaran           |     | No Surat Usulan Satker |  | Satker 1 | ļ | Tanggal Surat | Tanggal Pengajuan |   |       |         | Status             |               |         | Aksi       |
| 4                          |                                                                     | Tahun Anggaran           |     | No Surat Usulan Salker |  | Salker   |   | Tanggal Surat | Tanggal Pengajuan |   |       | Semua   |                    | `             | ,       | X Q        |
| No data available in table |                                                                     |                          |     |                        |  |          |   |               |                   |   |       |         |                    |               |         |            |
| Sh                         | Showing 0 to 0 of 0 entries Display 10 v < >                        |                          |     |                        |  |          |   |               |                   |   |       |         |                    |               |         |            |

#### 2. Tambah Usulan Rencana Asuransi Barang Milik Negara

Pengguna dapat menambahkan Usulan Rencana Asuransi Barang Milik Negara dengan menekan tombol tambah pada atas tabel Usulan Rencana Asuransi Barang Milik Negara.

| Per                                                                      | Pengajuan Usulan Rencana Asuransi BMN Asuransi BMN Asuransi BMN |  |                        |  |          |  |               |  |                   |       |        |   |    |    |
|--------------------------------------------------------------------------|-----------------------------------------------------------------|--|------------------------|--|----------|--|---------------|--|-------------------|-------|--------|---|----|----|
| Itable Pengajuan Usulan Rencana Asuransi BMN Calora Rencana Asuransi BMN |                                                                 |  |                        |  |          |  | ai BMN        |  |                   |       |        |   |    |    |
| No                                                                       | Tahun Anggaran                                                  |  | No Surat Usulan Satker |  | Sotker 1 |  | Tanggal Surat |  | Tanggal Pengajuan |       | Status |   | Ak | si |
| 2                                                                        | Tahun Anggaran                                                  |  | No Surat Usulan Satker |  | Satker   |  | Tanggal Surat |  | Tanggal Pengajuan | Semua |        | ۷ | ,Q | Х  |
| No dota available in table                                               |                                                                 |  |                        |  |          |  |               |  |                   |       |        |   |    |    |
| Sho                                                                      | Showing 0 to 0 of 0 entries                                     |  |                        |  |          |  |               |  |                   |       |        |   |    |    |

3. Usulan Rencana Asuransi BMN

Pada saat menambahkan Usulan ada 3 Tab utama data yang harus di inputkan oleh pengguna, seperti Data, Barang (Bangunan Gedung) dan Foto. Pada saat pilih Bangunan Gedung Kantor Permanen hanya dipilih Bangunan Gedung Kantor Permanen yang merupakan Bangunan Gedung digunakan untuk pelayanan kepada mayarakat. Saat data sudah lengkap tekan tombol Simpan untuk menyimpan data.

| Pengajuan Usulan Rencana<br>PENGADILAN NEGERI MUNGKI<br>Tahun Anggaran 2024 | Asuransi BMN<br>D |                           |              | Pen             | geloloon IMN - Asuronsi I | MN - Pengajuan Jauranai |
|-----------------------------------------------------------------------------|-------------------|---------------------------|--------------|-----------------|---------------------------|-------------------------|
| 🗅 Dota 🖸 Barang 🗟 Kota                                                      |                   |                           |              |                 |                           |                         |
| Jumlah Barang : 0                                                           |                   | Total Nilei Barang : Ap 0 |              |                 |                           | + Tambah Barang         |
| No. NJP. Kode Barang                                                        | Nama Barang       |                           |              | Nilai Perolehan | Kategori                  | Absi                    |
|                                                                             |                   |                           | Data Kasangt |                 |                           |                         |
|                                                                             |                   |                           |              |                 |                           |                         |
|                                                                             |                   |                           |              |                 |                           | Simpon Botol            |

| 😴 Dashboard 🗄 Monitoring -> 🖹 Pengektioon 19.M -> 😤 Pengadaan Barang -> 🕾 Lapor 19.M                                                 | 5                                                         |
|----------------------------------------------------------------------------------------------------|-----------------------------------------------------------|
| Pengajuan Usulan Rencana Asuransi BMN<br>PENGADILAN NEGERI MUNGKID<br>Tahun Anggaran 2024                                            | Pangalalan BMI - Asurani BMI - Pangajuan Asuransi         |
| 1 boto Di Korong 🔂 Foto                                                                                                    |                                                           |
| No Surat Pengajuan Satker *                                                                                                    | Tanggal Surat *                                           |
| No Surat Pengajuan Sativer                                                                                                    | Tanggal Surat                                             |
| Penandatanganan Surat *                                                                                                    | Perihal Surat *                                           |
| Pilih Penandatanganan Surat                                                                                                    | Perihal Surat                                             |
| Surat Pengajuan Satuan Kerja *                                                                                                    |                                                           |
| Pilih Filo Brows                                                                                                    |                                                           |
| File ekstensi PDF, maximal SMb                                                                                                    |                                                           |
| Lampiran Asuransi yang disahkan *                                                                                                    |                                                           |
| Pilih Filo Brows                                                                                                    |                                                           |
| He eksterei Hur, maxmat swa, iampiran eksel yang telan a tanastangan                                                                 |                                                           |
| Penjelasan Penggunaan/Pemanfaatan BMN *                                                                                              | Jangka Walitu *                                           |
| cth: digunakan sebagai gedung kantor / Gedung Kantor Pengadilan Tipikor / dll                                                        | 12 Bulan                                                  |
|                                                                                                    | Jangka Walitu Pelaksanaan Asuransi BMN I Tahun (12 bulan) |
| Datishonon Auroni F                                                                                                    | // Besaran Premi Per Tahun *                              |
| retornoungun warunan                                                                                                    | 0 Rupiah                                                  |
| an and an or an and a second and a second deside                                                                                     | Nia Premi Les S. Nia BAN / Tahun                          |
|                                                                                                    |                                                           |
| Keterangan *                                                                                                    | O Kebakaran<br>O sanjir                                   |
| Kelerangan                                                                                                    | 🗆 Huru Hara<br>🗆 Anain Tapan / Badai                      |
|                                                                                                    | Letuson Gunung Berapi                                     |
| Data Dukung                                                                                                    |                                                           |
| Pilih Filo Brows                                                                                                    | Risko Lainnya                                             |
| Data Pendukung Asuransi BMN berupa cth Analisa (Index Kisika dasrah rawan bencana dari BMPB atau BMCO File ekstensi PDF, maximal SMD |                                                           |
|                                                                                                    |                                                           |
|                                                                                                    | Simpon Batal                                              |
|                                                                                                    |                                                           |

## PASTIKAN LOGIN TAHUN 2023

## ROLE TINGKAT BANDING

4. Verifikasi Tingkat Banding

Tingkat Banding bisa melakukan verifikasi data setelah pengguna melakukan input usulan Asuransi BMN. Untuk melakukan verifikasi, Tingkat Banding bisa menekan tombol verif.

| Pen  | Pengajuan Usulan Rencana Asuransi BMN Pengelolaan BMN - Asuransi BMN |                                |                           |               |                       |                        |                  |
|------|----------------------------------------------------------------------|--------------------------------|---------------------------|---------------|-----------------------|------------------------|------------------|
|      | Table Pengajuan Usulan Reno                                          | cana Asuransi BMN              |                           |               |                       |                        | C Reload Table   |
| No   | Tahun Anggaran 👔                                                     | No Surat Usulan Satker 1.      | Sotker 1                  | Tanggal Surat | Tanggal Pengajuan 🕆   | Status                 | Aksi             |
| 11   | Tahun Anggaran                                                       | No Surat Usulan Salker         | Satker                    | Tanggal Surat | Tanggal Pengajuan     | Semua                  | • <b>2</b> [0] × |
| 1    | 2024                                                                 | W29.U2/1243/UK.01.01/VIII/2022 | PENGADILAN NEGERI MUNGKID | 4 August 2022 | 12 August 2022, 12:48 | Permohonan Oleh Satker | 🐵 😵 Verif        |
| Shov | Showing 1 to 1 of 1 entries Display 10 🗸 < 1 >                       |                                |                           |               |                       |                        |                  |

Di halaman verifikasi, Tingkat Banding dapat melihat detail pengajuan usulan dan menginput data pada tab Tingkat Banding. Tingkat Banding dapat menerima verifikasi atau menolak verifikasi dengan menekan tombol Terima Verifikasi atau Tolak Verifikasi.

| Verifikasi Pengajuan Asuransi BMN :<br>W29.U2/1243/UK.01.01/VIII/2022 :<br>PENGADILAN NEGERI MUNGKID<br>Tahun Anggaran 2024 | Pengelolaan BMN - Asuransi BMN - Veril Tk Bonding - W291/243/UK.01/21/VIII/2022 |
|----------------------------------------------------------------------------------------------------|---------------------------------------------------------------------------------|
| <u>D</u> Data 🖸 Barang 🔄 Foto 🗎 Tinglet Banding                                                                             |                                                                                 |
| No Surat Pengajuan Satker<br>W39J2/1449/UK0101/WI/2022<br>Penandatanganan Surat                                             | Tanggal Surat<br>4 August 2022<br>Perihal Surat                                 |
| Seleritoris<br>Surat Pengajuan Satuan Kerja<br>Bsurat Pengajuan Satuan Kerja                                                | Permohonan Pengasuransian BMN                                                   |
| Lampiran Asuranti yang di Tandatangani<br>Otompiran Asuranti                                                                |                                                                                 |
| Penjelaran Penggunaan/Permanlaatan BMN *<br>Banguran Gedung Kantor                                                          | Jangko Waktu *<br>12                                                            |
| Pertimbangan Asuransi *<br>Rowan Banjir                                                                                     | Besonon Premi *<br>Rp.3.456.225                                                 |
| Keterangon *<br>Banguran Gedung Kantor N.P 1                                                                                | Riska *<br>Gempa Burni, Kebokaran, Banjir,                                      |
| Data Dutung                                                                                                    | 54                                                                              |
|                                                                                                    | Terima Vertilicasi Talak Vertilicasi Botal                                      |